<LINE紹介クーポンの送信方法> ご紹介したい方に「紹介クーポン」を送信しましょう。

- 1. まずは、ご紹介する方にクーポンを 送信する旨を事前にお伝えしましょう
- 2. 4H fitness公式LINEで配信された 「ご紹介クーポン」の「今すぐ確認」 を選択
- 3.「クーポンを獲得する」を選択後 下にスクロールし、 「友達にシェア」を選択する ご細介クーポン

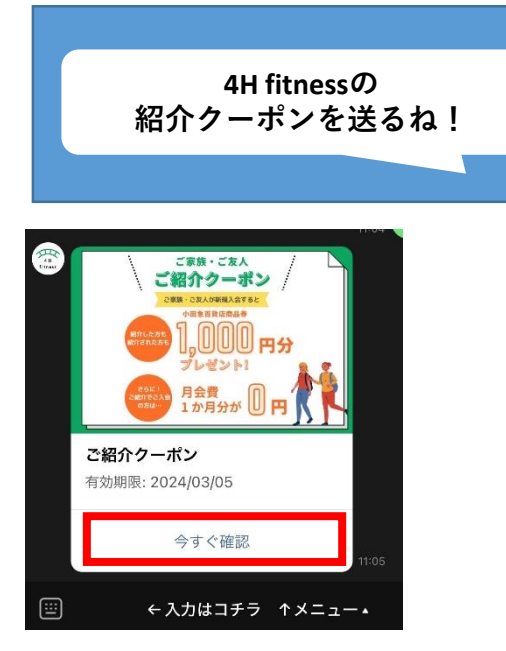

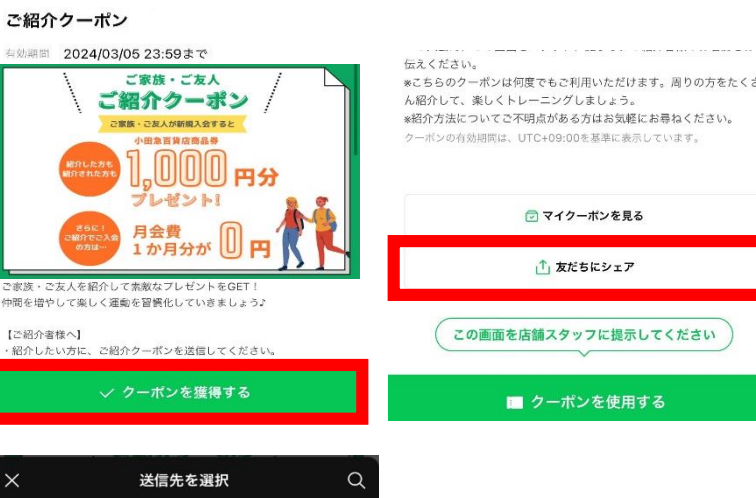

- 4. 送信したい方を選択 ※「もっと見る」を選択すると LINEの友達が一覧化されます。
- 6. 転送を選択

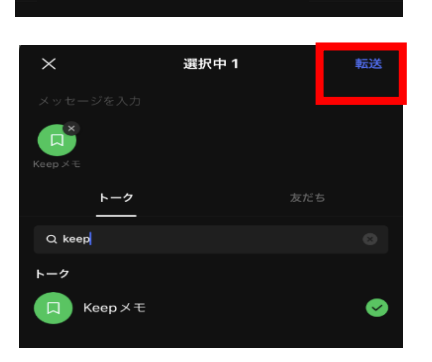

## 以上で紹介完了です!

## <LINEクーポン利用方法>

- 1. LINEで送られてきたリンク をクリックしクーポンを表示
- 2.「友達追加してクーポンを 使う」を選択
- ご入会時、スタッフに
  紹介者のお名前をお伝えいただき
  クーポンの表示をお願いします。

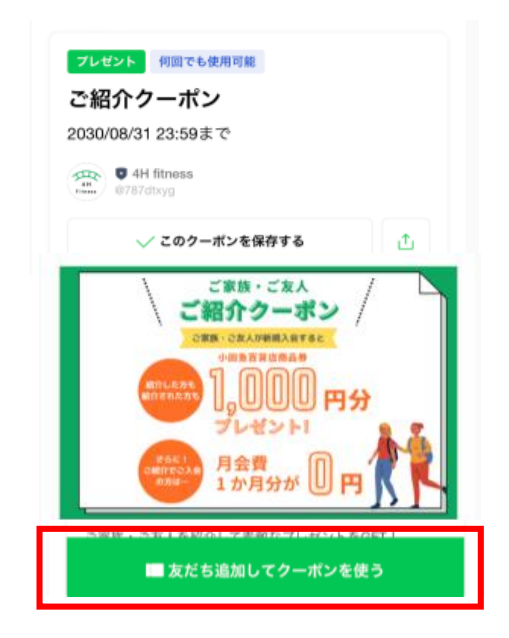

## <LINEクーポンの表示方法>

## 以下のQRを読み込むと表示されます。

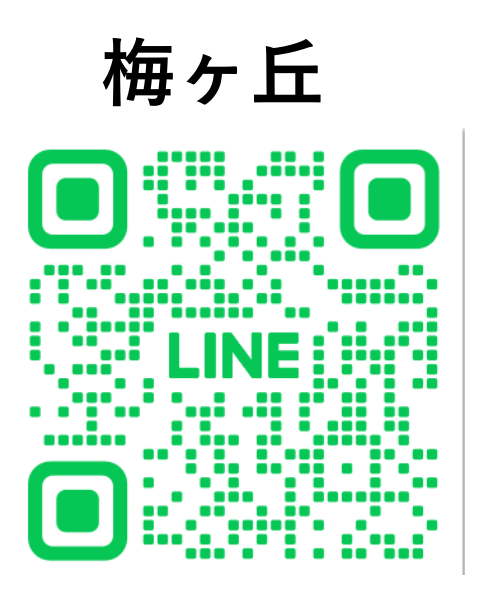

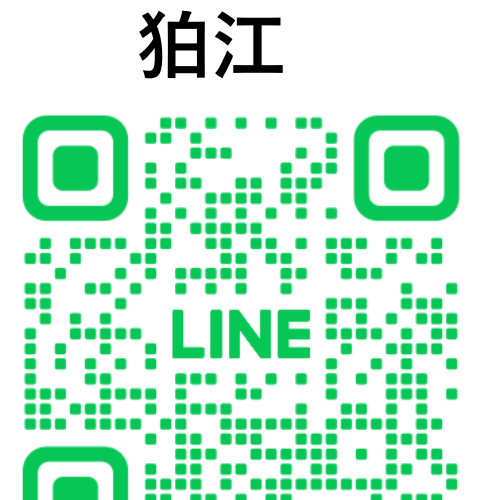